# **COMPUMAG 2013 USER'S MANUAL**

## At the first time please register your e-mail in the online database

(https://compumag2013.diamond-congress.hu/)

| 🎱 Compumag  2013 Congress Database - Mozilla Firefox                   |                                                                                                    | × |
|------------------------------------------------------------------------|----------------------------------------------------------------------------------------------------|---|
| Eájl Szerkesztés Nézet Előzmények Könyvjelzők Eszközök Súgó            |                                                                                                    |   |
| Compumag 2013 Congress Database × +                                    |                                                                                                    |   |
| + + + + + + + + + + + + + + + + + + +                                  | =user_prereg 🖄 🗸 mal@univ.uzhgorod.ua 🔎 🕯                                                                                                    | î |
| 🔎 Legtöbbször látogatott 💶 YouTube - Broadcast 📔 Ékezettelenítő   pala | ac 📄 Diamond Professional 🧰 Web 🔅 403 Forbidden 🔅 Probléma az oldal bet 🦕 Google                                                                                                    |   |
| Futrance >   Sign in   New pre-registration   Lost password            | COMPUMAG 2013   30 June-4 July 2013   Budapest, Hungary     109 days   unkit the conference     Internal address:     Pasword:   Pasword:   Vur ermail address:   Pasword:   Verification, retype password:   Internal:   Verification, retype password:   Internal:   Vur ermail address:   Pasword:   Do not use national characters in your password! |   |
| © Compumag 2013   Organized by Diamond (                               | Congress Kft.   Software © Jasmine GBI Kft.   Design @ W-Nerfa Media Kft.                                                                                                    |   |

## After this you will be able to log in:

| Compunag 2013<br>Rise-Linky 2013 bulleters invery | COMPUMAG 2013<br>30 June–4 July 2013<br>Budapest, Hungary                                                                                                    |  |
|---------------------------------------------------|----------------------------------------------------------------------------------------------------|--|
|                                                   | Welcome to the online registration system of Computing 2013 Congress!         The online registration will start \$200%.         Deadline for grant application: EXPIRED.         Deadline for early registration payment 1 May 2013.         Back to the » Conference website »                                                                                                    |  |
| Entrance »<br>- Sign in<br>- New pre-registration | SIGN IN E-mail: mail@test.com Password:                                                                                                    |  |
| · Lost password                                   | If this is the first time you are visiting this site, and you have not pre-registered yet, you<br>can do it by dicking the new pre-registration link. If you have pre-registered your e-mail<br>address and you have your password, please log in.<br>If you have forgotten your password, click <u>Forgotten password</u> menu item, please type<br>in your e-mail address and your password will be sent to you. |  |

Please make sure to allow cookies and pop-up window in your browser as some of the applications will need it.

After the login you will be able to store your personal and institutional details, this is the so called "Preregistration", please do not forget to press the "Submit" button.

|                                                  | » Pre-registration • » Final registration • » Financial summary • » Online payment » Credit cards (offline)  PARTICIPANT PREREGISTRATION       |
|--------------------------------------------------|----------------------------------------------------------------------------------------------------|
|                                                  | Please fill in this form first to view the abstract submission menu item.<br>Abstract submission is possible only for registered participants. |
| Participants menu »                              | Personal Data: Family name*                                                                                                    |
| · Pre-registration (personal details)            | Middle initials                                                                                                    |
| Registration, hotel orders, optional<br>programs | Position Gender Male                                                                                                    |
|                                                  | Company Val Number                                                                                                    |
|                                                  | Please check your wonkplace hirst, as it may exist in the list, before pressing "Adu" button.                                                  |
|                                                  | Country* City *                                                                                                    |
| - Exit                                           | Phone Fax                                                                                                    |
|                                                  | I have understood and accept the general terms and conditions* 🗹 General terms & conditions                                                    |
|                                                  | Special food request (if any)                                                                                                    |
|                                                  | Field marked with * is mandatory!<br>If your workplace is not in the database yet, press `Add workplace` button                                |
|                                                  | Submit                                                                                                    |
|                                                  |                                                                                                    |

You will be forwarded to the registration menu, here you can select your registration category and your preferred payment method. Here you can specify your invoice address, if different as your workplace address:

|                                                         | Please choose from th<br>You can modify                         | ne registration options from the<br>your registration cate | e left<br>e <b>gory</b> |
|---------------------------------------------------------|-----------------------------------------------------------------|------------------------------------------------------------|-------------------------|
| Darticipanto monu »                                     | O Early full-registration (non-ICS member)                      | 760 EUR                                                    |                         |
| Participants menu »                                     | <ul> <li>Early full-registration (ICS member)</li> </ul>        | 690 EUR                                                    |                         |
| <ul> <li>Pre-registration (personal details)</li> </ul> | <ul> <li>Early student registration (non-ICS member)</li> </ul> | 510 EUR                                                    |                         |
|                                                         | <ul> <li>Early student registration (ICS member)</li> </ul>     | 440 EUR                                                    |                         |
| Régistration, notel orders, optional<br>programs        | Your registration fee is                                        |                                                            |                         |
| - Registration                                          | I would like to pay via:                                        |                                                            |                         |
| · Paper reg.                                            | Bank transfer                                                   |                                                            |                         |
|                                                         | O Cash                                                          |                                                            |                         |
|                                                         | O Credit card via secure web                                    |                                                            |                         |
|                                                         | af you finished your ord                                        | lers and created your pro forma in                         | voice,                  |
| Euit                                                    | please select " <u>My paymen</u>                                | <u>ts</u> " to pay your dues online by cre                 | dit card.               |
| Lait                                                    | The invoice will be issued to                                   |                                                            |                         |
|                                                         | • Workplace address (default)                                   |                                                            |                         |
|                                                         | Other address                                                   |                                                            |                         |
|                                                         | Customer*                                                       |                                                            |                         |
|                                                         | Country*                                                        | Please select                                              | ~                       |
|                                                         | City*                                                           |                                                            |                         |
|                                                         | Street*                                                         |                                                            |                         |
|                                                         | Zip code*                                                       | ,                                                          |                         |
|                                                         |                                                                 | ,                                                          |                         |
|                                                         | Phone                                                           |                                                            |                         |
|                                                         | Phone<br>Fax                                                    |                                                            |                         |
|                                                         | Phone<br>Fax                                                    |                                                            |                         |
|                                                         | Phone<br>Fax<br>VAT Number                                      |                                                            |                         |

You will be forwarded to the Paper registration menu, where you can register your ACCEPTED abstract. (3 papers in case of a full registration, 1 paper for students). The publication fee of your first paper is included in the registration fee, the surcharge for the second and third publications will be charged automatically at this step. If you do not want to register a paper, you have to mention it as well. This step is mandatory to finish your registration.

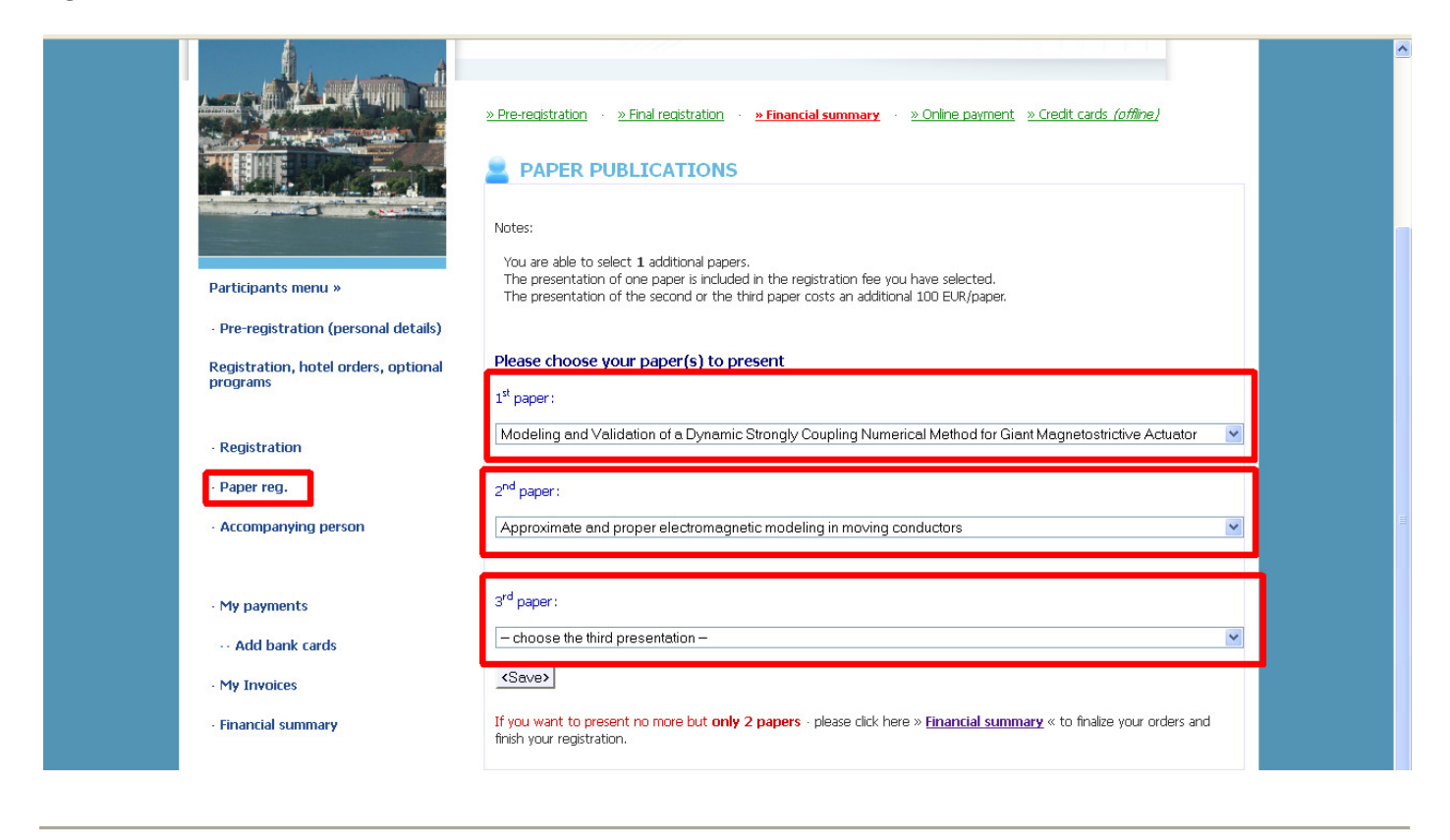

After this step the Financial summary will show up. Here you can create your proforma invoice, it will be needed to accomplish your payment in the next step:

| Computing 2013<br>State-1 My 2013, Madrets Houger | 30 June–4 Juny 2<br>Budapest, Hung                               | ary                                                                                                    | 109 days<br>until the cor                             | nference                                 |  |
|---------------------------------------------------|------------------------------------------------------------------|----------------------------------------------------------------------------------------------------|-------------------------------------------------------|------------------------------------------|--|
|                                                   | » Pre-registration · » Final r                                   | egistration · »Financial summary · »Online r<br>MMARY                                                             | payment » Credit cards                                | (offline)                                |  |
|                                                   | Type<br>Abstract publication foo                                 | Details<br>Penar Procentation Foo                                                                                 | Quantity Total pric                                   | 100.00                                   |  |
|                                                   | Registration fee *                                               | Fark full-registration (ICS member)                                                                               |                                                       | 00.001                                   |  |
|                                                   | Relance                                                          | Carly lainegistration (Comember)                                                                                  | 700                                                   | 030.00                                   |  |
| Participants menu »                               | Dalarice                                                         |                                                                                                    | 790.                                                  |                                          |  |
| · Pre-registration (personal details)             |                                                                  |                                                                                                    |                                                       |                                          |  |
| Registration, hotel orders, optional<br>programs  | Please make sure to allo need it.                                | w cookies and pop-up window in your brow                                                                          | ser as some of the ap                                 | Dications will                           |  |
| - Registration                                    | You need to print a Pro<br>payment, you can print                | Forma Invoice for advance payment for wire<br>it out for yourself according to your orders                        | transfer or online cre<br>using the links below.      | dit card                                 |  |
| · Paper reg.                                      | Preview Proforma Invoi                                           | ce                                                                                                    |                                                       |                                          |  |
| Accompanying person                               | Create Proforma Invoice                                          | e (pdf)<br>ir orders are correctly stated and print out the inv                                                   | oice only afterwards. If y                            | ou need a Pro                            |  |
|                                                   | Forma Invoice only for cert                                      | ain items separately, please <u>ask the organizers</u> .                                                          |                                                       |                                          |  |
| · My payments                                     | Make sure the customer an<br>invoice address at <u>Final Red</u> | ddress is correctly stated. If the address is not you<br><u>gistration</u> in menu. If you need the VAT number to | ir workplace address, you<br>o be put on the invoice, | a can modify the<br>you can insert it at |  |
| ··· Add bank cards                                | Pre-registration (personal c                                     | ietais).                                                                                                    |                                                       |                                          |  |

After these steps you will be able to select optional programs and/or register your accompanying person(s) to our conference. These menus can be reached from the left menu, as usual.

| Participants menu »                      | Your registration fee is                             | EUR                                                                                                    |  |
|------------------------------------------|------------------------------------------------------|----------------------------------------------------------------------------------------------------|--|
| Registration, hotel orders, optional     | I would like to pay via:                             |                                                                                                    |  |
| programs                                 | Bank transfer                                        |                                                                                                    |  |
|                                          | ◯ Cash                                               |                                                                                                    |  |
| Registration                             | O Credit card via secure web                         |                                                                                                    |  |
| - Paper reg.                             | If you fini<br>please selec                          | ished your orders and created your pro forma invoice,<br>t " <u>My payments</u> " to pay your dues online by credit card, |  |
| Accompanying person                      | The invoice will be issued to                        |                                                                                                    |  |
|                                          | <ul> <li>Workplace address (default)</li> </ul>      |                                                                                                    |  |
|                                          | O Other address                                      |                                                                                                    |  |
| <ul> <li>My payments</li> </ul>          | Customer*                                            | Budapest University of Technolog                                                                                          |  |
|                                          | Country*                                             | Hungary / Magyarország 🗸 🗸                                                                                                |  |
| ··· Add bank cards                       | City*                                                | Budapest                                                                                                    |  |
| My Invoices                              | Street*                                              | Earv J út                                                                                                    |  |
|                                          | Zip code*                                            | 1111                                                                                                    |  |
| <ul> <li>Financial summary</li> </ul>    | Phone                                                |                                                                                                    |  |
|                                          | Eax                                                  |                                                                                                    |  |
|                                          |                                                      |                                                                                                    |  |
| - Travel info                            | VAT Number                                           |                                                                                                    |  |
| - Grants                                 |                                                      | save                                                                                                    |  |
|                                          |                                                      |                                                                                                    |  |
| - Exit                                   |                                                      |                                                                                                    |  |
|                                          |                                                      |                                                                                                    |  |
|                                          |                                                      |                                                                                                    |  |
| © Compunsa 2013   Organized by Dismond C | ongrass Kft   Software @ Jasmine GRI Kft   Desig     | n @ W-Narls Madis KR                                                                                                    |  |
| Companing 2013   Organized by Diamond Co | nigress kits i sortware o sasinine dbi kits i Desigi | по и нена рисиа ки.                                                                                                    |  |

If you feel lost in our database, you can always check your status on the progress bar:

| Computing 2013<br>Riter Alay 2013 Ballions Rutger | 20 June-4 July 2013         Budapest, Hungary         * Pre-registration         * Pre-registration         * Pre-registration         * Pre-registration         * Pre-registration |
|---------------------------------------------------|----------------------------------------------------------------------------------------------------|
|                                                   | PARTICIPANT REGISTRATION Please choose from the registration options from the left You can modify your registration category                                                         |
| Participants menu »                               | Your registration fee is EUR                                                                                                    |
| Registration, hotel orders, optional programs     | I would like to pay via:                                                                                                    |
|                                                   | Bank transfer                                                                                                    |
| Periotration                                      | () Cash                                                                                                    |
| · Registration                                    | Credit card via secure web                                                                                                    |
| · Paper reg.                                      | If you tinished your orders and created your pro torma invoice,<br>please select " <u>My payments</u> " to pay your dues online by credit card,                                      |
| · Accompanying person                             | The invoice will be issued to                                                                                                    |
|                                                   | Workplace address (default)                                                                                                    |
|                                                   | O Other address                                                                                                    |
| · My payments                                     | Customer* Budapest University of Technolog                                                                                                    |
|                                                   | Country* Hungary / Magyarország                                                                                                    |
| ··· Add bank cards                                | Chuł Internet Chuł                                                                                                    |

#### PAYMENT

To arrange your payment you have three possibilities, you can pay by credit card online, by credit card "offline" (by a POS terminal at our office), or by ordinary bank transfer. To choose any of them, please select "My payments" menu from the left bar.

|                                                                                                    | » Pre-registration · · » Final regis | tration · · <mark>» Financial s</mark><br>TO PAY | <mark>ummary — »Online payme</mark> | n <u>t</u> » <u>Credit cards <i>(offline)</i></u> |  |
|----------------------------------------------------------------------------------------------------|--------------------------------------|--------------------------------------------------|-------------------------------------|---------------------------------------------------|--|
| <ul> <li>Bearing a late of the second second se</li></ul> | Proforma to pay:                     |                                                  |                                     |                                                   |  |
| Participante provinci                                                                                                    | Proforma invoice                     | Gross<br>amount                                  | Online banking                      | By bank transfer?                                 |  |
| Participants menu »                                                                                                    | To settle the amount                 | of the pro forma invoic                          | e please click the bank card lo     | go in the corresponding row.                      |  |
| · Pre-registration (personal details)                                                                                                    | PDF                                  | 790 EUR                                          |                                     | by bank transfer                                  |  |
| Registration, hotel orders, optional<br>programs                                                                                                    | Mode: 2013/PRD/1013                  |                                                  |                                     |                                                   |  |
|                                                                                                    | Customer information                 |                                                  |                                     |                                                   |  |
| · Registration                                                                                                    |                                      |                                                  |                                     |                                                   |  |
| - Paper reg.                                                                                                    | MY PAID                              |                                                  |                                     |                                                   |  |
| Accompanying person                                                                                                    | Proforma invoice                     |                                                  |                                     |                                                   |  |
| ··· My payments<br>··· Add bank cards                                                                                                    |                                      |                                                  |                                     |                                                   |  |
| · My Invoices                                                                                                    |                                      |                                                  |                                     |                                                   |  |

#### **PAYMENT BY CREDIT CARD (online)**

Please click the logos of the credit card issuers next to the previously generated proforma. You will be forwarded to the (secured) online payment site of the OTP BANK Hungary, where you can pay as usual:

| Compunag 2013<br>Riber-Jay 2014 Budgers, Rargoy                                                                  | COMPUMAG 2013<br>30 June–4 July 2013<br>Budapest, Hungary                                                                                                    |
|----------------------------------------------------------------------------------------------------|----------------------------------------------------------------------------------------------------|
|                                                                                                    | » Pre-registration       • » Financial summary       • » Online payment       » Credit cards (offline)         ③ MY PROFORMAS TO PAY         Proforma to pay:         Proforma to pay:         Proforma to pay:         Proforma invoice       Gross         Online banking       By bank transfer?                                                                                                    |
| Participants menu »<br>· Pre-registration (personal details)<br>Registration, hotel orders, optional<br>programs | To settle the amount of the pro formal voice please click the tank card logo in the corresponding row.       To settle the amount of the pro formal voice please click the tank card logo in the corresponding row.       To settle the amount of the pro formal voice please click the tank card logo in the corresponding row.       To settle the amount of the pro formal voice please click the tank card logo in the corresponding row.       To settle the amount of the pro formal voice please click the tank card logo in the corresponding row.       To settle the amount of the pro formal voice please click the tank card logo in the corresponding row.       To settle the amount of the pro formal voice please click the tank card logo in the corresponding row.       To settle the amount of the pro formal voice please click the tank card logo in the corresponding row.       To settle the amount of the pro formal voice please click the tank card logo in the corresponding row.       To settle the amount of the pro formal voice please click the tank card logo in the corresponding row.       To settle the amount of the pro formal voice please click the tank card logo in the corresponding row.       To settle the amount of the pro formal voice please click the tank card logo in the corresponding row.       To settle the amount of the pro formal voice please click the tank card logo in the corresponding row.       To settle the amount of the provide voice please click the tank card logo in the corresponding row.       To settle the amount of the provide voice please click the tank card logo in the corresponding row.       To settle the amount of the provide voice please click the tank card l |
| Registration     Paper reg.     Accompanying person                                                              | MY PAID  Proforma invoice                                                                                                    |
| • My payments     • Add bank cards                                                                               |                                                                                                    |

### **PAYMENT BY CREDIT CARD (offline)**

If your credit card is not applicable for online payment, or you do not wish to use the online interface of our bank, you can store your card details in our (secured) database. In this case your card will be charged by our colleague manually on the following working day. It means, that the transaction will happen later, and it will be confirmed later as well.

|                                                  | » Pre-registration · » Final registration · » Finance                                                                         | ial summary 🐳 <mark>» Online payment</mark> » Credit cards <i>(offline)</i> |  |
|--------------------------------------------------|----------------------------------------------------------------------------------------------------|-----------------------------------------------------------------------------|--|
|                                                  | You CAN DEFINE HER<br>Acceptable Card Types: VISA,<br>Please use this card entry page o<br>or if you do HOT want to use the g |                                                                             |  |
|                                                  | Card data #1                                                                                                    | Save Clear Clear & Save                                                     |  |
| Participants menu »                              | Card number                                                                                                    | Card holder's name                                                          |  |
| · Pre-registration (personal details)            | Due date CVV ( <i>3 digits on the back side</i> )                                                                             | Card holder's address                                                       |  |
| Registration, hotel orders, optional<br>programs | Card data #2                                                                                                    | Save Clear Clear & Save                                                     |  |
| - Registration<br>- Paper reg.                   | Card number<br>Due date CVV ( <i>3 digits on the back side</i> )<br>00 / 00                                                   | Card holder's name Card holder's address                                    |  |
| - Accompanying person                            | Card data #3                                                                                                    | Save Clear Clear & Save                                                     |  |
|                                                  | Card number                                                                                                    | Card holder's name                                                          |  |
| · My payments                                    | Due date CVV ( <i>3 digits on the back side</i> ) 00 / 00                                                                     | Card holder's address                                                       |  |
| ··· Add bank cards                               |                                                                                                    |                                                                             |  |
| - My Invoices                                    |                                                                                                    |                                                                             |  |
| · Financial summary                              |                                                                                                    |                                                                             |  |
|                                                  |                                                                                                    |                                                                             |  |

#### **PAYMENT BY BANK TRANSFER**

If you choose this method, please click the "by bank transfer" option in the My payments menu. Here you will be able to download and print your proforma, which contains all important details for a bank transfer.

| Computing 2013                                                                                                 | COMPUM<br>30 June–4 July 201<br>Budapest, Hungary                                               | AG 20                                      | 13                       | 9 days<br>until the conference                     |  |
|----------------------------------------------------------------------------------------------------|-------------------------------------------------------------------------------------------------|--------------------------------------------|--------------------------|----------------------------------------------------|--|
|                                                                                                    | » Pre-registration · » Final registre<br>MY PROFORMAS T<br>Proforma to pay:                     | ation · »Financials                        | ummary — » Online paymer | n <u>t</u> » Credit cards <i>(offline)</i>         |  |
| Participants menu »                                                                                            | Proforma invoice<br><i>To settle the amount o</i>                                               | Gross<br>amount<br>of the pro forma involu | Online banking           | By bank transfer?<br>Dgo in the corresponding row, |  |
| <ul> <li>Pre-registration (personal details)</li> <li>Registration, hotel orders, optional programs</li> </ul> | 2013/PRD/1013                                                                                   | 790 EUR                                    |                          | <u>by bank transfer</u>                            |  |
| <ul> <li>Registration</li> <li>Paper reg.</li> <li>Accompanying person</li> </ul>                              | Customer information           Omega         MY PAID           Proforma invoice         Invoice |                                            |                          |                                                    |  |

If you need further assistance or support to use our database, please do not hesitate to contact us.

**Conference Secretariat:** 

Diamond Congress Ltd. Robert Hohol <u>hoholr@diamond-congress.hu</u>